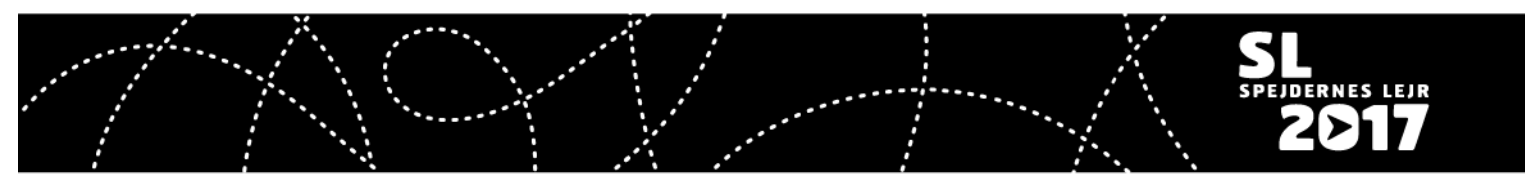

# Vejledning endelig tilmelding for jobbere

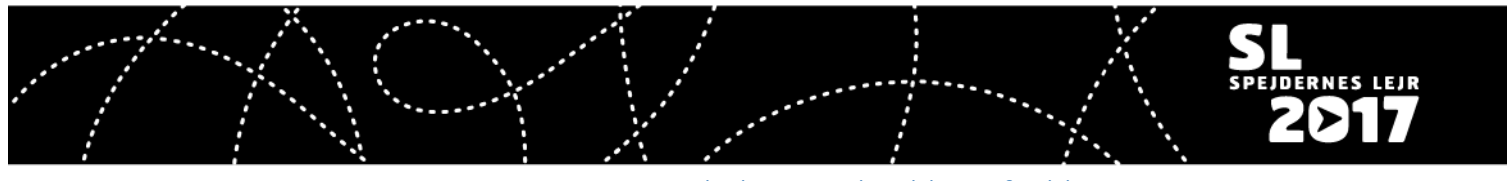

Kære jobber,

Tak fordi du vil deltage på Spejdernes Lejr og give en hånd med. Vi har forsøgt at gøre tilmeldingen så simpel som muligt – og med denne vejledning gøre det overskueligt.

Denne vejledning beskriver hvordan du vælger dage på lejren, transport, overnatning og mad. Derudover kan du gøre os opmærksom på særlige ønsker og behov samt om du vil bruge vores pasning for jobberbørn – Børnenes Ø.

For at kunne tilmelde skal du have indtastet din fødselsdato samt have givet anmodet om børneattest. Har du ikke gjort det endnu, kan du også se hvordan i denne vejledning.

Har du ikke været logget på CampOS før, <u>kan du hente information om login her</u>.

Der vil tættere på lejren blive mulighed for at:

- Danne bofællesskaber. Som udgangspunkt ligger man i klynge sammen med resten af sit hovedudvalg medmindre man bor i campingvogn.
- Danne spisefælleskaber hvis man selv vil lave mad, kan man danne et fællesskab, som laver mad sammen og får et indkøbskort til at handle for.
- Danne betalingsfællesskaber hvis man ønsker en fælles afregning, som ikke er via en deltagende spejdergruppe.
- Registrere jobberbørn, som man har med på lejren. Så vent med at tilmelde dem til denne mulighed bliver frigivet.
- Angive hvor mange og hvor store telte I medbringer.

Er der problemer med tilmeldingen, kan du få hjælp her:

Hjælp til selve tilmeldingssystemet og dit login: <a href="mailto:campos-support@sl2017.dk">campos-support@sl2017.dk</a>

Generelle spørgsmål om lejren og vilkår for deltagelse: info@sl2017.dk

Vi glæder os til at se dig i Sønderborg!

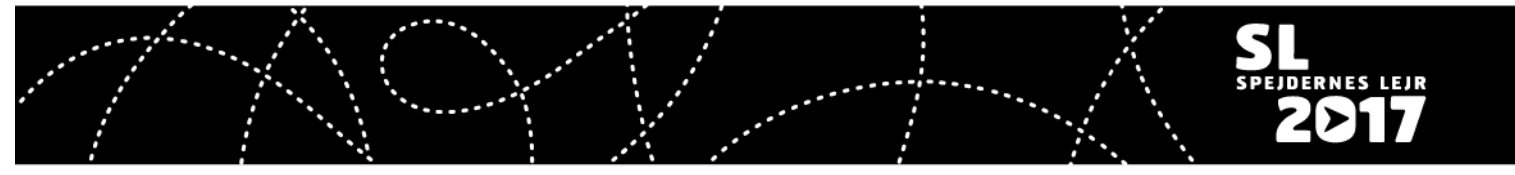

CampOS – Brugervejledning - Tilmelding af jobber

## Indhold

| ådan kommer du til tilmeldingen           | 4  |
|-------------------------------------------|----|
| ndsæt billede                             | 6  |
| ør du tilmelder                           | 7  |
| ådan anmoder du om børneattest            | 8  |
| vis du ikke skal overnatte på lejrpladsen | 12 |
| vis du skal overnatte på lejrpladsen      | 14 |
| Lejrdage                                  | 15 |
| Overnatningssted                          | 16 |
| Overnatningstyper                         | 17 |
| Bespisning                                | 19 |
| Transport                                 | 19 |
| Specielle ønsker                          | 20 |
| Betaling                                  | 21 |
| Børnenes Ø                                | 21 |

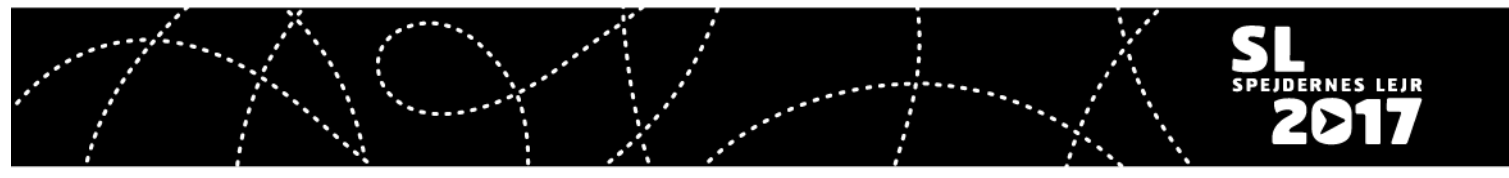

#### Sådan kommer du til tilmeldingen

Du finder din tilmelding på <u>camp.sl2017.dk</u> – klik på "Log ind". Da du blev registreret som jobber, fik du tilsendt et login til siden.

Har du glemt dit password, så tryk på "Reset password" og indtast din email. Du vil herefter få et nyt password tilsendt.

Er du ikke oprettet som jobber skal du registrere dig for at kunne tilmelde. Du kan enten vælge et job eller søge generelt i et udvalg fra forsiden af <u>camp.sl2017.dk</u>.

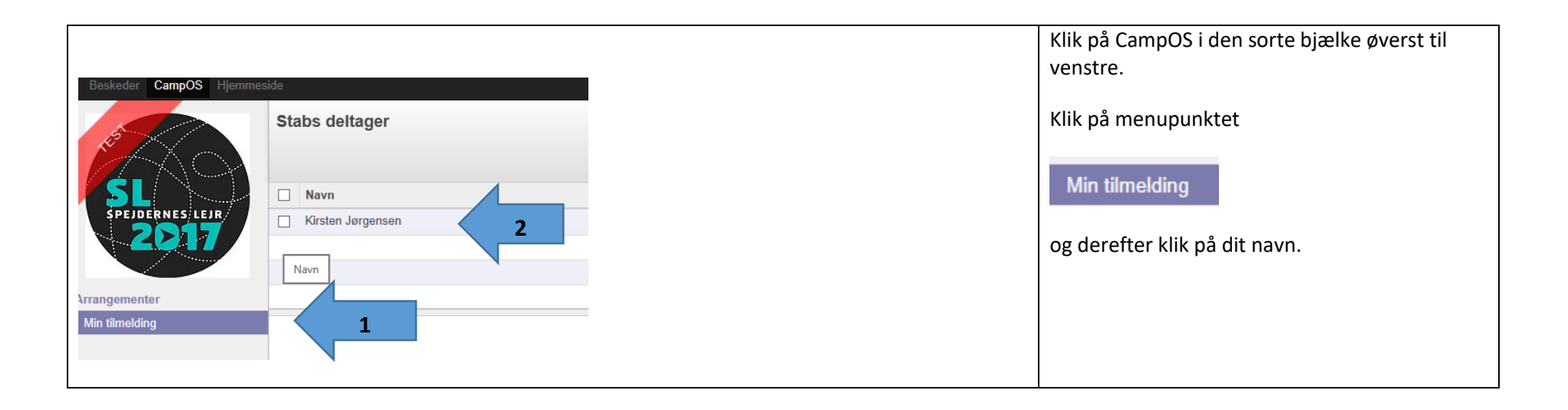

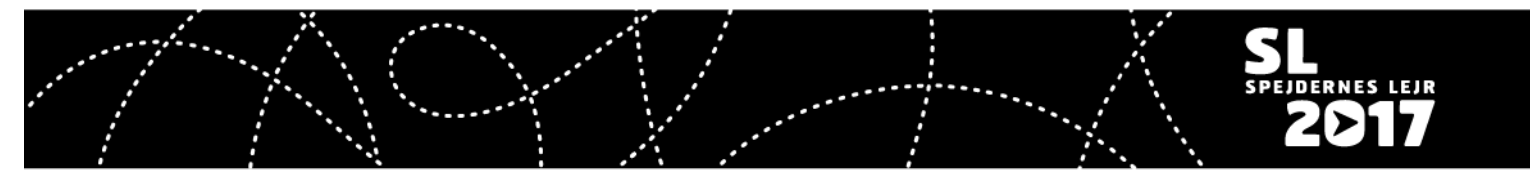

CampOS – Brugervejledning - Tilmelding af jobber

| Rediger          | Attachment(s)          Adresse       dfdf         Adresse       dfdf         Given and a start of the start of the start |                                                                 | Hver gang du vil rette noget i din tilmelding,<br>skal du huske at trykke på "Rediger". På den<br>måde låser du din tilmelding op og kan skrive i<br>den. Husk altid at trykke på "Gem" når du er<br>færdig.                                       |
|------------------|----------------------------------------------------------------------------------------------------|-----------------------------------------------------------------|----------------------------------------------------------------------------------------------------|
| Gem eller Kasser | Adresse                                                                                                    | t36<br>dfdf Anse<br>dfdf dfdfd Har aft<br>Storbritannien Job an | Når du er færdig, er det vigtigt at klikke på<br>"Gem"-knappen. Ellers bliver dine ændringer<br>ikke gemt.<br>Hvis du vil ændre på det, du har tastet, efter du<br>har gemt, så klik på "Rediger" og brug<br>skraldespanden til at slette det med. |

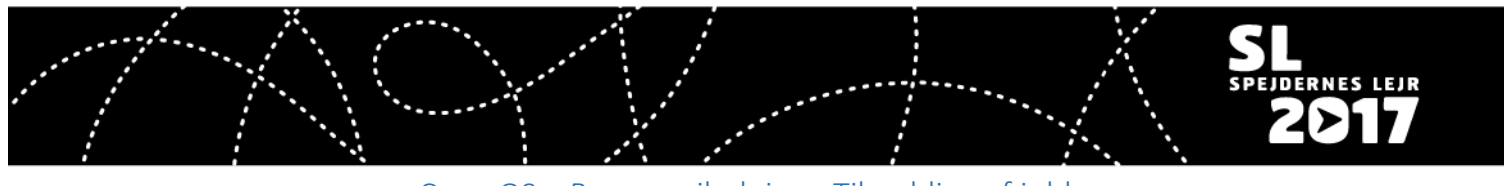

#### Indsæt billede

Vi vil bede dig indsætte et vellignende billede, som skal bruges i vores oversigt over jobbere. Dette er ikke et krav for at tilmelde.

| Klik på fotografiet                                                                      |
|------------------------------------------------------------------------------------------|
| Du får så mulighed for at søge på din computer.<br>Vælg et billede og det bliver sat ind |

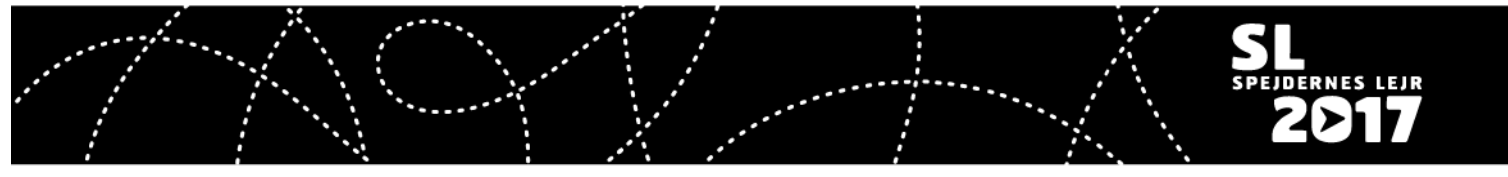

#### Før du tilmelder

For at kunne tilmelde er der et par ting, som skal være på plads. De gælder uanset om du skal overnatte på pladsen eller ej.

- Din fødselsdato skal være indtastes. Den indtastes øverst mellem dine stamdata.
- Du skal have anmodet om børneattest. Du kan læse mere om børneattester her.

## Hvis du allerede har lavet børneattest, og ikke skal overnatte på lejrpladsen, så <u>gå videre til side 12</u>. Skal du overnatte på lejrpladsen – <u>gå til side 14</u>.

| Endelig tilmelding Indgåede aftaler Anmodning om b<br>Du skal udfylde din fødselsdato for at kunne tilmelde dig lejren. | Hvis du ikke har indberettet din fødselsdato, vil<br>du få denne fejl nederst på siden.                                       |
|----------------------------------------------------------------------------------------------------|----------------------------------------------------------------------------------------------------|
| Endelig tilmelding Indgåede aftaler Anmodning om børneattest Udleverede genstande                                       | Har du ikke anmodet om børneattest, vil du få<br>denne fejl når du trykker på "Endelig<br>tilmelding".                        |
| Du mangler at udfylde en børneattest for at kunne lave din tilmelding til lejren                                        | På næste side kan du se, hvordan du anmoder<br>om børneattest. Så snart det er gjort kan du<br>komme videre med tilmeldingen. |

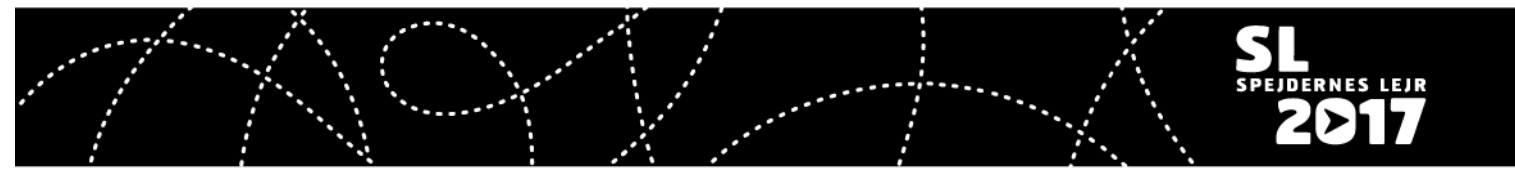

## Sådan anmoder du om børneattest

|                               | Vedhæftning(er) • Fl        | iere 🔻                                     |                 |                                                            |                                 | For at lave en børneattest skal du klikke p | å |
|-------------------------------|-----------------------------|--------------------------------------------|-----------------|------------------------------------------------------------|---------------------------------|---------------------------------------------|---|
| Kirsten Jør                   | rgensen                     |                                            |                 |                                                            |                                 | fanen:                                      |   |
| Adresse                       | testvej 60                  | Ansøgning                                  |                 |                                                            |                                 |                                             |   |
|                               | 2300 København S<br>Danmark | Har aftale med udvalget<br>Job annonce     |                 |                                                            |                                 | Anmodning om børneattest                    |   |
| Fødselsdag                    | 14/05/1953                  | Har lavet aftale med                       |                 |                                                            |                                 |                                             |   |
| Mobil                         | 29282727                    | Job/udvalg                                 |                 |                                                            |                                 |                                             |   |
| Skype adresse                 |                             | Udvalg                                     | Funktion        | Kontakt                                                    |                                 |                                             |   |
| E-mail<br>Private mailadresse | kirsten@eggert.dk           | ITL - HU IT og Logistik                    | HU medlem       | Niels Wive Marcussen                                       |                                 |                                             |   |
| Korps                         | De Grøn                     |                                            |                 | nwm@sl2017.dk<br>22770776                                  |                                 |                                             |   |
|                               |                             | ITL - HU IT og Logistik /<br>AG - Logistik | AG medlem       | Christian Eggert<br>Jørgensen<br>cej@sl2017.dk<br>40380872 |                                 |                                             |   |
| Indgå                         | ede aftaler Anmo            | odning om børne                            | eattest<br>Stat | Udlevered<br>e                                             | e genstande<br>Godkendelsesdato | Klik på knappen nederst på fanebladet:      |   |
| Created o                     | on<br>odning om børneattes  | st                                         |                 |                                                            |                                 | Anmodning om børneattest                    |   |

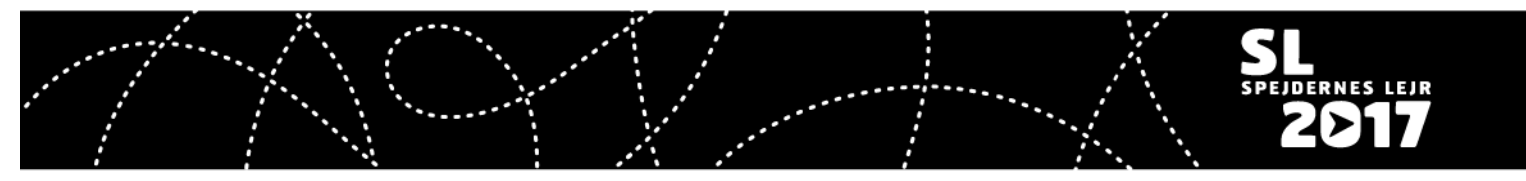

CampOS – Brugervejledning - Tilmelding af jobber

|                                        |                                                                                                    | Følg vejledningen og tryk                                                                                                    |
|----------------------------------------|----------------------------------------------------------------------------------------------------|----------------------------------------------------------------------------------------------------|
| i Udfyld de 4 sids<br>fødselsdato. Når | te cifre i dit CPR-nummer. Hvis dit navn ikke er korrekt, kan du rette det ligesom du<br><sup>r</sup> alt er korrekt, trykker du på OK knappen | ОК                                                                                                    |
| Navn<br>Fødselsdato<br>Cpr             | Kirsten Jørgensen         14/05/1953         140553-                                                                                           | Det er vigtigt, at du taster de rigtige cifre -<br>ellers vil din attest blive afvist.<br>Det er også vigtigt, at dit fulde navn også er<br>skrevet korrekt. |
| OK eller Annul                         | ler                                                                                                    | Fødselsdato skal tastes dd/mm/åååå                                                                                                    |
| Information: 1                         | Гаk                                                                                                    | Du får en kvittering for, at den er afsendt. Klik<br>derefter OK.                                                                                            |
| Din børneattest-a<br>denne mail ellers | ansøgning er nu afsendt, og du kan forvente en mail i din E-boks fra rigspolitiet. Vær opm<br>s bliver den ugyldig, og der skal ansøges igen.  | OK                                                                                                    |
| ОК                                     |                                                                                                    |                                                                                                    |

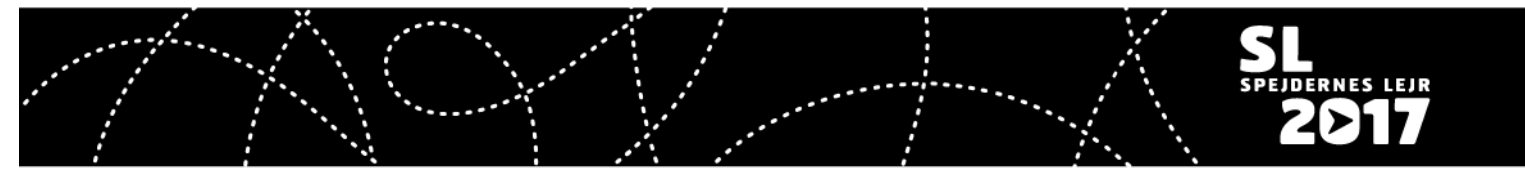

CampOS – Brugervejledning - Tilmelding af jobber

| _      | Indgåede aftaler         | Anmodning om børneattest            | Udleverede genstande | b           | Du kan nu se status er på din anmodning om<br>pørneattest                                                                                           |
|--------|--------------------------|-------------------------------------|----------------------|-------------|----------------------------------------------------------------------------------------------------|
|        | Created on               | State                               |                      | G           |                                                                                                    |
|        | 07/12/2016 11:36:51      | 1 Sendt til S                       | L2017 sekretariatet  | D<br>v      | )in anmodning vil nu efter nogle dage blive<br>ideresendt til Rigspolitiet til behandling.                                                          |
|        |                          |                                     |                      | B<br>b<br>d | EMÆRK: Du vil modtage et samtykke i din e-<br>loks, som skal åbnes og accepteres inden 14<br>lage for din anmodning bliver behandlet af<br>Politiet |
|        | Anmodning om bø          | rneattest                           |                      |             |                                                                                                    |
| Kære   | Kirsten Jørgensen,       |                                     |                      | N<br>n<br>g | lår der modtages svar fra politiet vil du<br>nodtage en ny mail, der fortæller, at du nu er<br>odkendt.                                             |
| Vi har | modtaget din børnea      | ttest fra Rigspolitiet, og der er i | ngen anmærkninger.   |             |                                                                                                    |
| Vi glæ | eder os rigtig meget til | at se dig på Spejdernes lejr 20     | 17 som jobber.       |             |                                                                                                    |
| Vi sæt | tter spor sammen.        |                                     |                      |             |                                                                                                    |
| Spejde | ernes lejr 2017          |                                     |                      |             |                                                                                                    |

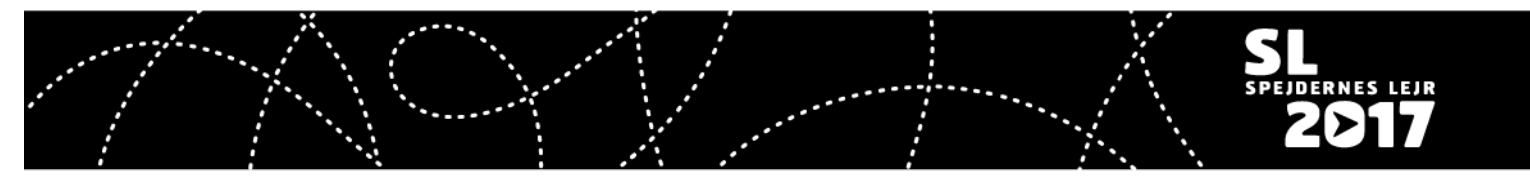

CampOS – Brugervejledning - Tilmelding af jobber

| Indgåede aftaler   | Anmodning om børneattest | Udleverede genstande |                  | I CampOS vil status nu ændres til godkendt.             |
|--------------------|--------------------------|----------------------|------------------|---------------------------------------------------------|
| Created on         |                          | State                | Godkendelsesdato |                                                         |
| 07/12/2016 11:36:5 | 1                        | Godkendt             | 07/12/2016       | Samtidig vil vi fjerne de sidste 4 cifre fra<br>CampOS. |
|                    |                          |                      |                  |                                                         |
|                    |                          |                      |                  |                                                         |

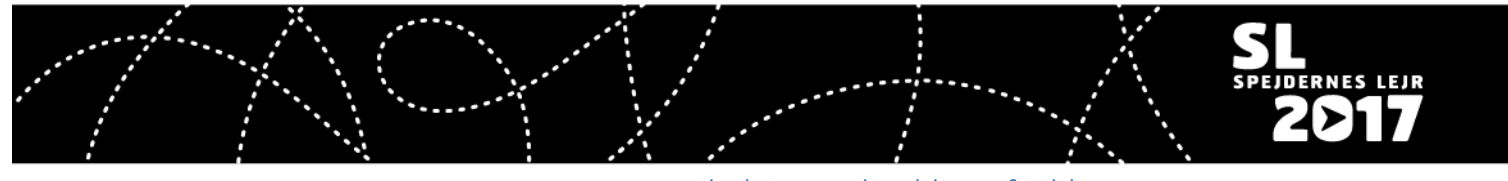

CampOS – Brugervejledning - Tilmelding af jobber

### Hvis du ikke skal overnatte på lejrpladsen

Hvis du ikke overnatter på lejrpladsen er det gratis at deltage – til gengæld skal du selv medbringe eller købe mad.

| Endelig tilmelding | Indgåede aftaler Anmodning om børneattest Udleverede genstande                                                                           | Først skal du vælge, hvordan du deltager på<br>lejren. Klik på:                                                                                                    |
|--------------------|----------------------------------------------------------------------------------------------------|----------------------------------------------------------------------------------------------------|
| Endelig tilmelding | Ikke registreret lejrdage         Ikke registreret lejrdage         Jobber med overnatning og mad         Jobber uden overnatning og mad | Endelig tilmelding<br>Vælg: Jobber uden overnatning og mad<br>(Du kan kun indberette lejrdage, og om du har<br>børn, der skal i Børnenes ø (Lejrens<br>jobberbørnehave)<br>Hvis du skal sove på lejrpladsen, skal du gå til<br>side 14 og fortsætte der. |
| Lejr dage Børne    | orlejr 💽 Onsdag til fredag forlejr 💽 Alle dage hovedlejren 💽 Alle dage efterlejren 🗋 Fjern markering fra alle dage                       | Her skal du markere hvilke dage du deltager på<br>lejren                                                                                                    |
| Dato               | Vil deltage på denne dag                                                                                                    | Der er lavet nogle hjælpe knapper                                                                                                    |
| 15/07/2017         |                                                                                                    | Klik på dem der passer og der bliver sat de                                                                                                    |
| 16/07/2017         |                                                                                                    | nødvendige krydser                                                                                                    |
| 17/07/2017         |                                                                                                    |                                                                                                    |
| 18/07/2017         |                                                                                                    | Du kan slette og tilføje enkelte dage ved at                                                                                                    |
| 19/07/2017         |                                                                                                    | KIIKKE på dem (fjerne eller sætte)                                                                                                    |

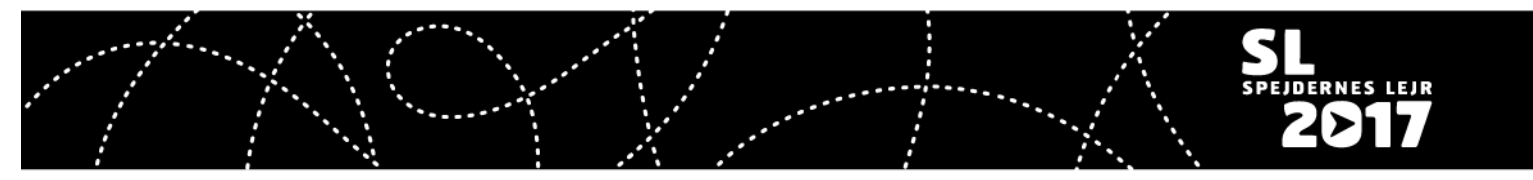

CampOS – Brugervejledning - Tilmelding af jobber

| Gem HUSK at trykke "Gem" i øverste venstr | e hjørne til sidst!                                                                                          |
|-------------------------------------------|----------------------------------------------------------------------------------------------------|
| Forventede antal børn i "Børnenes Ø"      | Du kan læse mere om Børnenes Ø på<br>jobbersiden: <u>http://spejderneslejr.dk/job</u>                        |
| Lejr dage Børnenes Ø                      | Under fanen Børnenes Ø kan du fortælle om du<br>forventer at have børn med, som skal passes i<br>Børnenes Ø. |

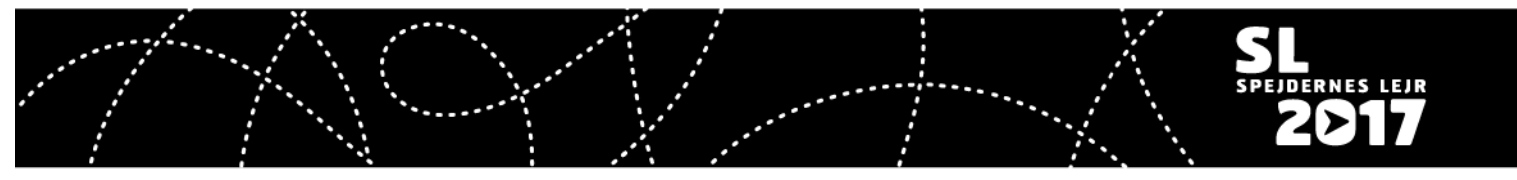

#### Hvis du skal overnatte på lejrpladsen

Hvis du vil overnatte på lejrpladsen, er der nogle ting du skal tage stilling til. Hvis du vælger *Jobber med overnatning og mad* får du en række faner. På de følgende sider kan du se, hvordan de skal udfyldes.

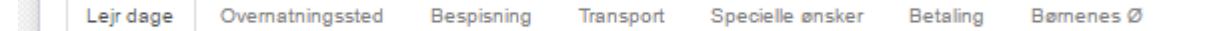

**Lejrdage:** Her registrerer du de dage, du vil være på lejren. Du kan som jobber deltage gratis i for- og efterlejr. Info om for- og efterlejr vil blive sendt ud i nyhedsbrevet til alle jobbere.

**Overnatningssted:** Her kan du vælge mellem underlejren for jobbere, Øen eller hos din egen spejdergruppe. Flytter du i løbet af ugen, kan du indtaste flere perioder. Bemærk, at alle campingvogne placeres i Øen. Bor du i campingvogn, skal det vælges i fanen *Særlige ønsker*. Du kan ikke vælge overnatningssted under for- og efterlejr, hvor lejren styrer placeringen.

Bespisning: Her vælger du om du ønsker at spise i jobberkantine, hos en spejdergruppe eller selv laver mad (i så fald kan du få råvarer udleveret gratis).

**Transport:** Som jobber er du som udgangspunkt IKKE tilmeldt fællestransport. Det skal tilvælges i denne fane, hvis du vil med busserne. De kører i dagene 20/7 – 30/7. Du skal være tilmeldt inden 1. maj for at køre med fællestransporten. Kører du ikke med fællestransporten, vil du få en refusion baseret på din hjemkommune. Se mere her

Specielle ønsker: Her kan du angive, om du skal have speciel forplejning, medbringer campingvogn, har et handicap eller andre ting vi skal tage hensyn til.

Betaling: Her skal du kun gøre noget, hvis du ønsker at betale via en tilmeldt spejdergruppe.

**Børnenes Ø:** Hvis du har børn med, som du gerne vil have passet mens du arbejder, skal de registreres her.

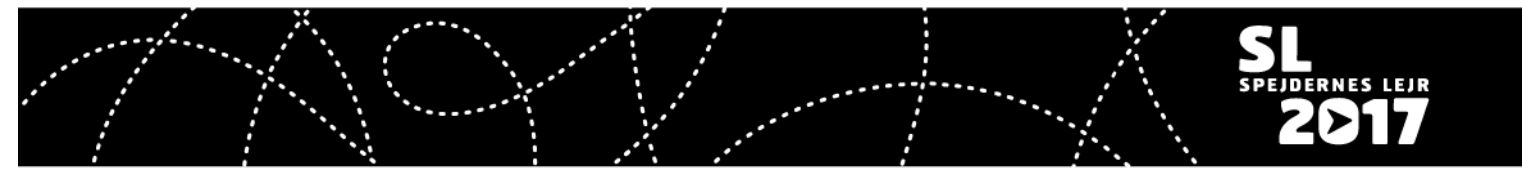

CampOS – Brugervejledning - Tilmelding af jobber

| Lejr dage Børnenes Ø    |                                                                                                    | Lejrdage<br>Her skal du markere hvilke dage, du deltager på |
|-------------------------|----------------------------------------------------------------------------------------------------|-------------------------------------------------------------|
| Alle dage under forlejr | Onsdag til fredag forlejr 🗹 Alle dage hovedlejren 🗹 Alle dage efterlejren 🗌 Fjern markering fra alle dage | lejren                                                      |
| Dato                    | Vil deltage på denne dag                                                                                  | Der er lavet negle himling knanner, som kan                 |
| 15/07/2017              |                                                                                                    | bei er lavet nogle njælpe-knapper, som kan                  |
| 16/07/2017              |                                                                                                    | bluges i stedet for at klikke på alle dagelle.              |
| 17/07/2017              |                                                                                                    | Du kan slette og tilføie enkelte dage ved at                |
| 18/07/2017              |                                                                                                    | klikke på dem (fierne eller sætte flueben).                 |
| 19/07/2017              |                                                                                                    | ······································                      |
| 20/07/2017              |                                                                                                    | Du skal klikke to gange for at sætte eller fjerne           |
| 21/07/2017              |                                                                                                    | et flueben                                                  |
| 22/07/2017              |                                                                                                    |                                                             |
| 23/07/2017              |                                                                                                    |                                                             |
| 24/07/2017              |                                                                                                    |                                                             |
| 25/07/2017              |                                                                                                    |                                                             |
| 26/07/2017              |                                                                                                    |                                                             |
| 27/07/2017              |                                                                                                    |                                                             |
| 28/07/2017              |                                                                                                    |                                                             |
| 29/07/2017              |                                                                                                    |                                                             |
| 30/07/2017              |                                                                                                    |                                                             |
| 31/07/2017              |                                                                                                    |                                                             |

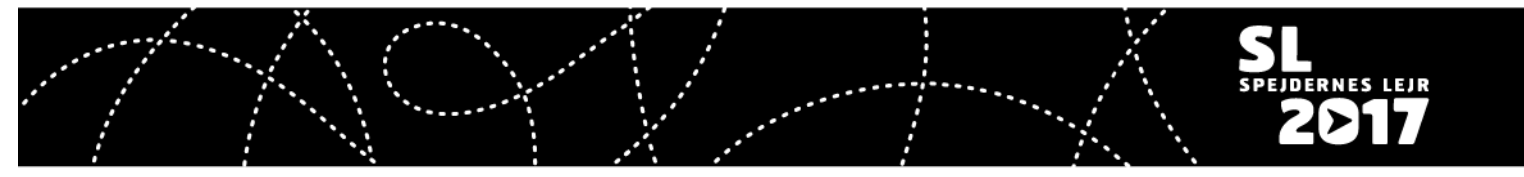

CampOS – Brugervejledning - Tilmelding af jobber

| .ejr dage Overnatningssted | Bespisning | g Transport Specielle øns                                                                          | iker Bi      |        | Overnatningssted<br>Klik på tilføj element. Hvis du flytter i løbet af<br>leiren, skal du tilføje flere elementer (dog                   |
|----------------------------|------------|----------------------------------------------------------------------------------------------------|--------------|--------|----------------------------------------------------------------------------------------------------|
| a dato Til dato            |            | Overnatningstype                                                                                   |              |        | undtaget for- og efterlejr)                                                                                                    |
| Fra dato Til dato          | 0          | vernatningstype                                                                                    | -<br>Grupper | Status | Fra dato / til dato                                                                                                    |
| Tilføj et element          |            | Sove hos en spejdergruppe<br>Hotelt<br>Øen sammen med resten af<br>udvalget<br>Øen samme med andre |              |        | Her vælger du en periode – den skal ligge<br>indenfor hovedlejren (22-30/7), da du under<br>for- og efterlejr bliver placeret af lejren. |

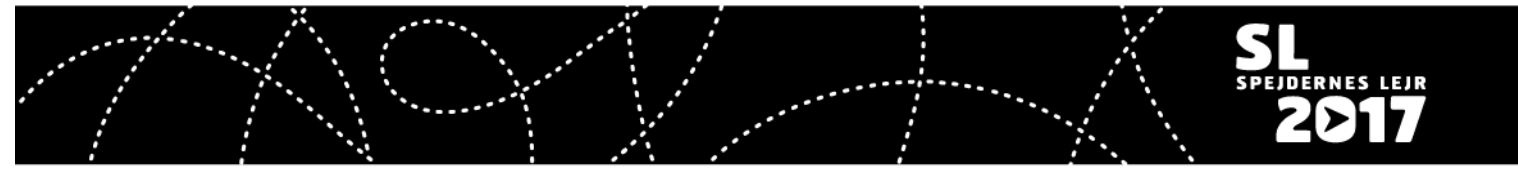

| Korps                                       |                        | Logistik                                   | medlem Jørgense<br>cej@sl20<br>4038087;                                                                                                  | n<br>17.dk<br>2 | Overnatningstyper<br><i>I øen med resten af mit udvalg:</i> Du placeres i<br>jobberlejr Øen sammen med andre fra dit<br>hovedudvalg – fx Kommunikation.                                                                                                    |
|---------------------------------------------|------------------------|--------------------------------------------|----------------------------------------------------------------------------------------------------|-----------------|----------------------------------------------------------------------------------------------------|
|                                             |                        |                                            | 1. Odense (Danske<br>Baptisters Spejderkorps)<br>1. Sundby Gruppe (Det<br>Danske Spejderkorps)<br>1. Sundby Gruppe                       |                 | I Øen med andre småbørnsforældre: Du<br>placeres i et område af Øen, hvor forældre med<br>små børn kan samles og have et fællesskab.                                                                                                    |
| Endelig tilmelding Endelig tilmelding       | Indgåede aftaler An    | modning om børneattest Udleverede gr       | 3. Lyngby Gruppe<br>4. Esbjerg Gruppe (Det<br>Danske Spejderkorps)<br>Abigail Josephsen (KFUM<br>Spejderne)<br>Adele Dybkjær (Det Danske | -               | I Slottet, Møllen, Broen eller Tårnet: Du placeres<br>i en mindre jobberlejr i en af underlejrene.<br>Hvilken jobberlejr afhænger af dit job på lejren<br>og kan vælges senere.                                                                                                    |
| Fra dato<br>22/07/2017<br>Tilføj et element | Til dato<br>30/07/2017 | Overnatningstype Sove hos en spejdergruppe | Spejderkorps) Sog flere Kladde                                                                                                    | 8               | <i>Hotelt:</i> Du overnatter i telte, der ER slået op og<br>har feltsenge i jobberlejren Øen. Bemærk:<br>Dette koster ekstra. <u>Læs mere på om priser her</u> .                                                                                                    |
|                                             |                        |                                            |                                                                                                    |                 | <i>Spejdergruppe:</i> Du kan ønske at sove hos din<br>spejdergruppe. Vælger du denne mulighed får<br>gruppen besked i deres tilmelding, hvor de skal<br>acceptere, at du sover hos dem. Husk at bede<br>dem acceptere. Status lige efter skifter til<br>"godkendt", når de i tilmeldingen har godkendt,<br>at du sover hos dem. Se næste side for valg af<br>gruppe. |
|                                             |                        |                                            |                                                                                                    |                 | Hvis du vælger <i>Spejdergruppe</i> , får du mulighed for at vælge hvilken gruppe, du gerne vil sove                                                                                                    |

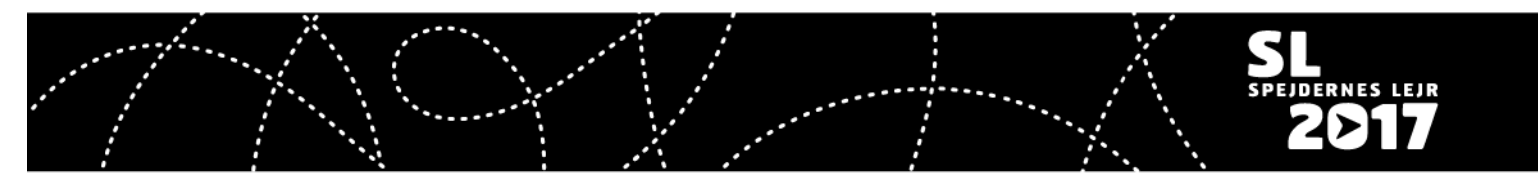

CampOS – Brugervejledning - Tilmelding af jobber

| Søg: Grupper                                      | ×                                  | ved. Klik på "Søg flere" for at få hele listen. Du kan kun søge blandt tilmeldte grupper. |
|---------------------------------------------------|------------------------------------|-------------------------------------------------------------------------------------------|
| Navn                                              | Korps<br>Danske Bauers Speiderkoms | Skriv navnet på den gruppe, du søger og klik<br>navnet.                                   |
| Sundby Gruppe     Sundby Gruppe     Sundby Gruppe | Det Danske jderkorps               | Hvis du vil ændre på det du har tastet, efter du<br>har gemt, så klik på rediger og brug  |
| 4. Esbjerg Gruppe                                 | Det Danske Spejderkorps            | skräldespänden til at slette det med.                                                     |
| Abigail Josephsen                                 | KFUM Spejderne                     |                                                                                           |
| Adele Dybkjær                                     | Det Danske Spejderkorps            |                                                                                           |
| Agnete Harboe                                     | De Grønne Pigespejdere             |                                                                                           |
| Allen Beech Jansen                                | Dat Danska Saaidarkams             |                                                                                           |

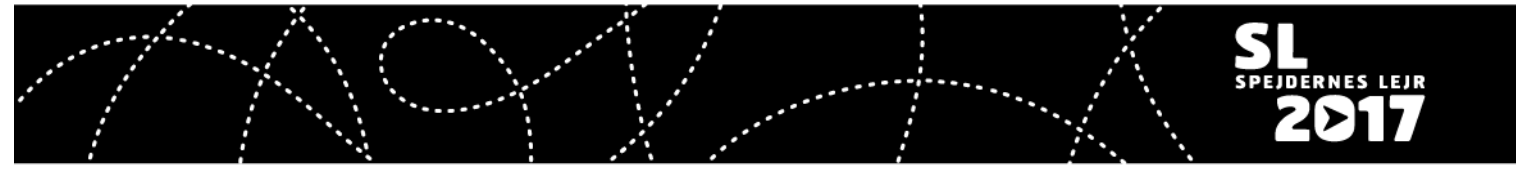

| $\bigcirc$         | Lej<br>Fra                                                                                                    | irdage Over<br>dato                          | natningsste<br>Til                   | d Bespisning<br>dato   | Tra  | ansport Specielle ønsker B<br>Spisning Gru | Setaling Børnenes<br>J <b>pper</b>                                                                                                    | Ø<br>Status                                                                                                    | Bespisning<br>Tryk på: "Tilføj et element". Du kan lave flere<br>linjer, hvis du fx spiser i jobberkantine første<br>del af lejren og med din gruppe den anden del<br>af lejren.                                           |
|--------------------|----------------------------------------------------------------------------------------------------|----------------------------------------------|--------------------------------------|------------------------|------|--------------------------------------------|----------------------------------------------------------------------------------------------------|----------------------------------------------------------------------------------------------------|----------------------------------------------------------------------------------------------------|
| L                  | Lejr dage Overnatningssted Bespisning Transport Specielle ønsker Betaling                                                                                                    |                                              |                                      |                        |      |                                            | <i>Egen jobber lejr</i> betyder, at du alene eller<br>sammen med andre jobbere laver mad. Hvis du<br>vælger at lave mad selv har du mulighed for at<br>få udleveret råvarer i madudleveringen. |                                                                                                    |                                                                                                    |
| Fra<br>22/<br>Till | Fra dato     Til dato     Spisning     Grupper       22/07/2017     30/07/2017     Kantine        Tilføj et element     Hos spejdergruppe     Egen jobber lejr       Kantine     Kantine |                                              |                                      |                        |      |                                            |                                                                                                    | Du kan kun vælge bespisning under<br>hovedlejren (22-30/7). Deltager du under for-<br>og efterlejr vælger lejren, hvordan<br>bespisningen foregår. |                                                                                                    |
|                    | La<br>Fæl                                                                                                    | ejr dage (<br>Ilestransport<br>Ilestransport | Dvernatni<br>TIL lejrer<br>FRA lejre | ngssted Bes<br>n<br>en | pisn | ning Transport Sp                          |                                                                                                    |                                                                                                    | Transport<br>Hvis du ønsker at bruge fællestransporten, skal<br>du sætte flueben i felterne. Transporten kører<br>fra den 20. juni til 30. juni. Du skal være<br>tilmeldt fællestransport inden 1. maj for at køre<br>med. |

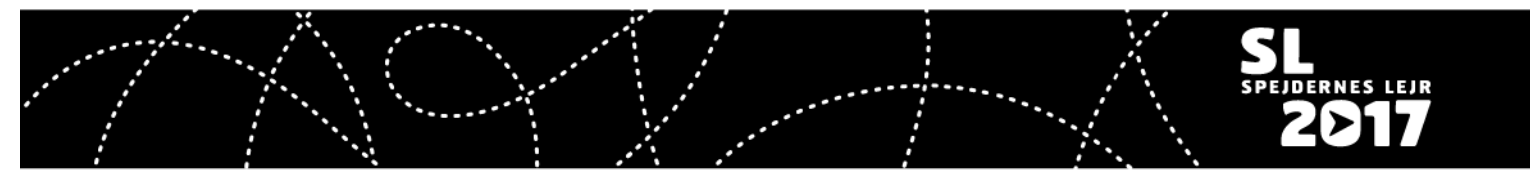

CampOS – Brugervejledning - Tilmelding af jobber

| Specielle ønsker<br>Andre specielle behov                          | Vegetar Veganer Gluten intolerant Laktose intolerant Har, hehrer för sukkerför produkter | Specielle ønsker<br>Fanen skal kun udfyldes, hvis du har særlige<br>ønsker og behov. Vi har udfyldt en række<br>muligheder, som du kan vælge.                                                                                                    |
|--------------------------------------------------------------------|------------------------------------------------------------------------------------------|----------------------------------------------------------------------------------------------------|
| Specielle ønsker<br>Andre specielle beho                           |                                                                                          | Hvis der er andre specielle behov, så sæt<br>flueben i det. Derefter dukker et tekstfelt op,<br>som du kan skrive i.<br>Det du skriver her er kun et ønske indtil lejren<br>har taget stilling til det. Herefter kan det ses<br>under "Indgåede aftaler". |
| Specielle ønsker<br>Andre specielle behov<br>Andre specielle behov |                                                                                          |                                                                                                    |

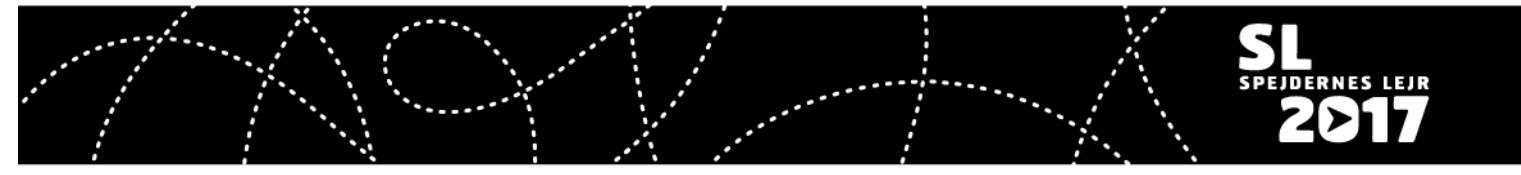

CampOS – Brugervejledning - Tilmelding af jobber

| Lejr dage Overnatningssted Bespisning Transport Specielle ønsker Betaling Børnenes Ø Betaling via deltagende spejdergruppe                                                                                                    | Betaling<br>Hvis du ønsker at betale via din spejdergruppe,<br>så sæt hak i feltet "Betaling via deltagende<br>spejdergruppe". Herefter bliver det muligt at<br>vælge en spejdergruppe på listen over tilmeldte<br>grupper.                                                   |
|----------------------------------------------------------------------------------------------------|----------------------------------------------------------------------------------------------------|
| Betaling via deltagende spejdergruppe       ✓         Grupper       test36         status       Under behandling         Ønske om gruppen betaler godkendt         Betalings tilsagnet godkendt af                                                                                                    | Det vil på et senere tidspunkt blive muligt, at<br>lave en betalingsgruppe for fx et spejdercenter.<br>Du kan se status når gruppen har godkendt og<br>hvem der har godkendt. Hvis gruppen ikke får<br>godkendt inden der sendes fakturaer, vil du<br>selv modtage fakturaen. |
| Endelig tilmelding       Indgåede aftaler       Anmodning om børneattest       Udleverede genstande         Endelig tilmelding       Jobber med overnatning og mad         Lejr dage       Overnatningssted       Bespisning       Transport       Specielle ønsker       Betaling       Børnenes Ø         Forventede antal børn i "Børnenes Ø"       0       0       0       0 | Børnenes Ø<br>Her skriver du det antal børn du forventer vil<br>benytte sig af muligheden for pasning på<br>Børnenes Ø mens du arbejder.                                                                                                    |
| Gem HUSK at trykke "Gem" i øverste venstre hj                                                                                                    | ørne til sidst!                                                                                                    |